## SCHOOLNET QUICK REFERENCE GUIDE

## HOW TO PROCTOR ASSESSMENTS

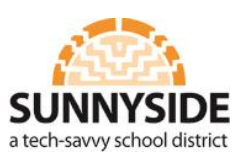

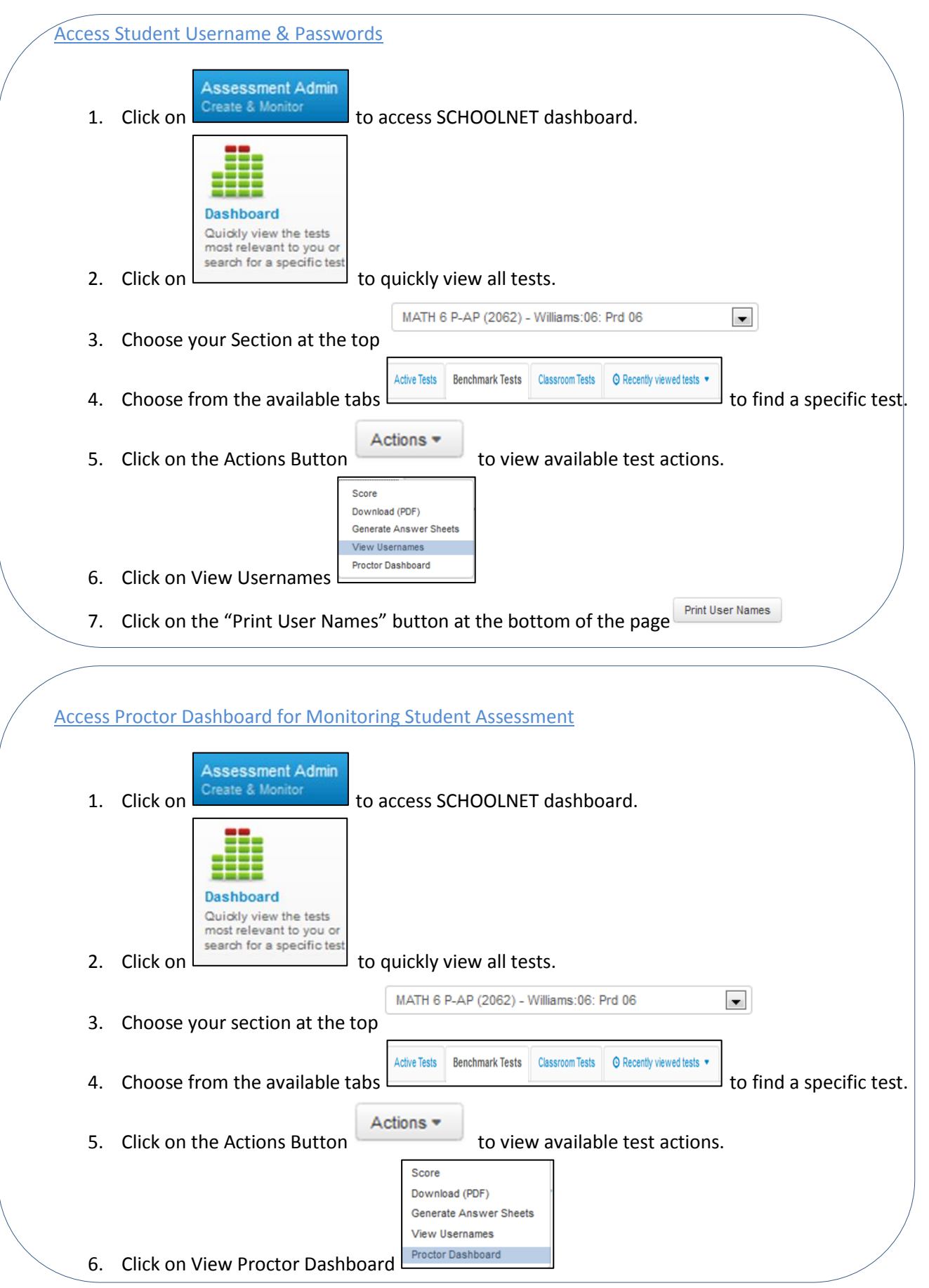